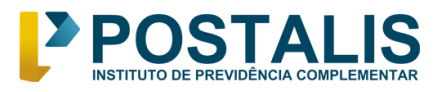

www.postalis.org.br Setor Comercial Norte Quadra 5 Bloco A Torre Sul – Sala 401Brasília Shopping 70715-900 - Brasília - DF0800 879 0300

# TUTORIAL RECADASTRAMENTO DE PENSIONISTAS 2024 POSTALIS

Postalis – Instituto de Previdência Complementar 26/04/2024

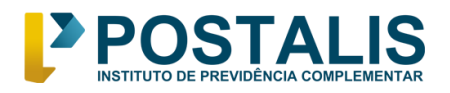

### 1. Calendário

O período de recadastramento abrangerá 2 (três) meses, começando no dia **01/05/2024** e encerrando no dia **30/06/2024**. Caso o recadastramento não seja realizado no período mencionado, o benefício de pensão será suspenso a partir de **agosto/2024**.

## 2. Informações Importantes

- O objetivo é a atualização cadastral dos beneficiários de pensão e a manutenção dos benefícios devidos.
- O recadastramento será feito por meio digital, sem a necessidade de assinatura em formulário e reconhecimento de firma em cartório.
- O recadastramento poderá ser realizado pelo autoatendimento via web, acessando o link <u>https://digital.postalis.org.br/</u>
- Para o primeiro acesso, será necessário gerar uma senha. Neste tutorial será explicado sobre como fazer.
- O recadastramento será obrigatório para todos(as) os(as) pensionistas do Postalis com benefícios concedidos até **dezembro/2023**.
- Em caso de **não realização do recadastramento**, o benefício de pensão será suspenso a partir de **agosto/2024**.

#### **3.** Como fazer o meu recadastramento?

- Acesse o link <u>https://digital.postalis.org.br/</u>
- No primeiro acesso, será necessário gerar uma senha. Após acessar o link mencionado acima, clique na opção "Primeiro acesso ou esqueceu sua senha? Clique aqui", conforme indicado na imagem baixo:

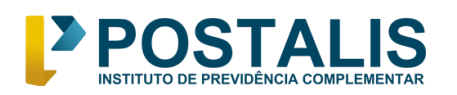

www.postalis.org.br

Setor Comercial Norte Quadra 5 Bloco A Torre Sul – Sala 401Brasília Shopping 70715-900 - Brasília - DF0800 879 0300

|                               | POSTAL                                                              | IS                                                 |                        |  |
|-------------------------------|---------------------------------------------------------------------|----------------------------------------------------|------------------------|--|
|                               |                                                                     | onnic                                              |                        |  |
|                               |                                                                     | Área exclusiva para part<br>aposentados e pensioni | cicipantes,<br>istas   |  |
|                               |                                                                     | CPF                                                |                        |  |
|                               |                                                                     | CPF                                                |                        |  |
|                               | ANOS                                                                |                                                    |                        |  |
|                               | STALIS                                                              | Senha                                              |                        |  |
|                               |                                                                     | SENHA                                              | 8                      |  |
| O AN<br>DO PO<br>CHEG<br>EMPC | IVERSÁRIO<br>OSTALIS ESTÁ<br>SANDO, E A<br>DIGAÇÃO SÓ<br>ENTA VAMOS | Acessa                                             | IF                     |  |
| Соми                          | EMORAR<br>OS!                                                       | Primeiro acesso ou es<br>Clique a                  | queceu a senha?<br>qui |  |

> Informe seu CPF e clique em "Gerar Senha":

|   | PP                                                                       | OSTALIS                                                                                               |
|---|--------------------------------------------------------------------------|----------------------------------------------------------------------------------------------------|
|   | ANOS<br>POSTALIS<br>O ANIVERSÁRIO<br>DO POSTALIS ESTÁ                    | CPF                                                                                                   |
| 7 | CHEGANDO, E A<br>Empolgação só<br>Aumenta. Vamos<br>Comemorar<br>Iuntos! | Caso não consiga gerar sua senha, entre em<br>contato com a Central de Atendimento: 0800<br>879 0300. |
|   |                                                                          | Voltar                                                                                                |

Agora escolha a forma de recebimento da sua senha: e-mail ou celular e sem seguida clique em "confirmar":

| Posta                                                         | LIS                                                                   |
|---------------------------------------------------------------|-----------------------------------------------------------------------|
|                                                               | Gerar senha                                                           |
|                                                               | Olá Rosa, selecione um dos contatos<br>abaixo para receber sua senha. |
| POSTALIS                                                      | ○ ro******@bo*****.br                                                 |
| O ANIVERSÁRIO<br>DO POSTALIS ESTÁ                             | 21*****414                                                            |
| CHEGANDO, E A<br>EMPOLGAÇÃO SÓ<br>AUMENTA. VAMOS<br>COMEMORAR | Confirmar                                                             |
| JUNTOS!                                                       | Voltar                                                                |

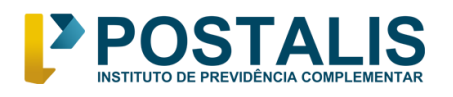

- Pronto! Você receberá sua senha no canal escolhido. Agora com sua senha em mãos, vamos iniciar o seu recadastramento?
- Volte a tela inicial de login no link: <u>https://digital.postalis.org.br/</u>
- Acesse com o seu CPF e a senha recebida
- O sistema apresentará a tela abaixo. Clique no menu do lado esquerdo em "recadastramento" e depois em "pensionista":

| POSTALIS                |            |  | 🤋 ROSA ⊽      |
|-------------------------|------------|--|---------------|
| 命 /                     |            |  |               |
| MENU                    |            |  |               |
| Home<br>Recadastramento |            |  |               |
| Pensionista             | $\bigcirc$ |  |               |
| 🖻 Contribuição          |            |  |               |
| Cadastro                |            |  | Reside - Sere |

O sistema apresentará o "Termo de Recadastramento". Leia com atenção e após clicar em "Aceito", o sistema seguirá o fluxo do recadastramento.

| POSTALIS |                                                                                                    | 🔋 EURLI 🛡       |
|----------|----------------------------------------------------------------------------------------------------|-----------------|
| @ /      | Termo de Recadastramento                                                                                                    |                 |
| MENU     | Declaro, para os devidos fins de direito, sob as penas da lei, que as informações prestadas e documentos que<br>apresento para que seja feito o meu recadastramento são verdadeiros e autênticos.                                                                                                    |                 |
| Home     | Estou ciente que o descumprimento do compromisso ora assumido, além de obrigar a devolução de importâncias<br>recebidas indevidamente, quando for o caso, sujeitar-me-á às penalidades previstas nos artigos 171 e 299, ambos<br>do Código Penal, bem como aos artigos 186, 187, 884 e 927 do Código Civil. | agamento de     |
| Contribu | X Não Aceito Aceito                                                                                                    | ados de Contato |
|          | Endereço Imposto de Renda Finalizar C                                                                                                    | adastro         |
|          | Dados de Pensionista                                                                                                    |                 |

Na tela seguinte, o sistema apresentará o primeiro passo do recadastramento que será os seus dados pessoais. Confira atentamente e

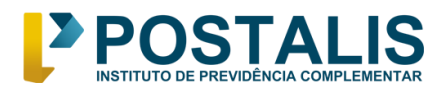

caso esteja com alguma informação incorreta, deverá entrar em contato com a Central de Atendimento (0800 879 0300).

| Recadastramento                            |                                                          |                                                 |                                              |                                         |                                     |
|--------------------------------------------|----------------------------------------------------------|-------------------------------------------------|----------------------------------------------|-----------------------------------------|-------------------------------------|
| Contribuição                               |                                                          | 2                                               | 3                                            | 4                                       | 5                                   |
|                                            | Dados de Pensionista                                     | Dados de Ex-participante                        | Dados de Beneficio                           | Dados Bancarios                         | Dados de Conta                      |
| Cadastro                                   | Endereço                                                 | Impost                                          | o de Renda                                   | Finalizar                               | o<br>r Cadastro                     |
|                                            | Dados de Pensionista                                     |                                                 |                                              |                                         |                                     |
|                                            | * Caso o seu estado civil r<br>alterado nesta etapa. Ref | não seja o mesmo comp<br>forçamos a importância | rovado à época da cor<br>de comunicar ao POS | ncessão do benefíc<br>TALIS caso qualqu | cio, poderá ser<br>Ier beneficiário |
|                                            | tenha contraído matrimo                                  | ônio ou convivência em r                        | egime de união estáv                         | vel.                                    | ſ                                   |
|                                            |                                                          |                                                 |                                              |                                         |                                     |
|                                            |                                                          |                                                 |                                              |                                         |                                     |
|                                            |                                                          |                                                 |                                              |                                         |                                     |
|                                            |                                                          |                                                 |                                              |                                         |                                     |
|                                            |                                                          |                                                 |                                              |                                         |                                     |
|                                            |                                                          |                                                 |                                              |                                         |                                     |
| Nome                                       |                                                          |                                                 |                                              |                                         |                                     |
| Nome                                       |                                                          |                                                 |                                              |                                         |                                     |
| Nome                                       |                                                          |                                                 |                                              |                                         |                                     |
| Nome<br>EURLI<br>CPF                       |                                                          | Data de l                                       | Nascimento                                   |                                         |                                     |
| Nome<br>EURLI<br>CPF<br>009.               |                                                          | <b>Data de 1</b><br>09/10/19                    | <b>Nascimento</b><br>948                     |                                         |                                     |
| Nome<br>EURLI<br>CPF<br>009.<br>Parentesco |                                                          | Data de l<br>09/10/19<br>Estado C               | <b>Vascimento</b><br>948<br><b>ivil</b>      |                                         |                                     |
| Nome                                       |                                                          |                                                 |                                              |                                         |                                     |
| Nome<br>EURLI<br>CPF<br>009.               |                                                          | <b>Data de 1</b><br>09/10/19                    | <b>Nascimento</b><br>948                     |                                         |                                     |
| Nome<br>EURLI<br>CPF<br>009.<br>Parentesco |                                                          | Data de l<br>09/10/19<br>Estado C               | Nascimento<br>948<br>ivil                    |                                         |                                     |

- Atenção: Confira se seu estado civil está correto. Caso esteja desatualizado, esse campo é editável e poderá ser alterado.
- Se as informações apresentadas estiverem corretas, clique em "avançar" e siga para o passo seguinte.
- Na tela seguinte, serão apresentados os dados do(a) ex-participante. Caso identifique alguma irregularidade nesses dados, entre em contato com a Central de Atendimentos (0800 879 0300).

| POSI<br>INSTITUTO DE PREVIDÊNC |                                                               |                          | 70                                 | Bloco A Torre S<br>715-900 - Brasíli | ercial Norte Qu<br>Sul – Sala 401E<br>Sh<br>ia - DF0800 87 |
|--------------------------------|---------------------------------------------------------------|--------------------------|------------------------------------|--------------------------------------|------------------------------------------------------------|
|                                |                                                               | 2                        | 3                                  | 4                                    | (5)                                                        |
| Contribuição                   | Dados de Pensionista                                          | Dados de Ex-participante | Dados de Beneficio                 | Dados Bancários                      | Dados de Contat                                            |
| Cadastro                       | 6                                                             |                          | 7                                  |                                      | 8                                                          |
|                                | Dados de Ex-Participa                                         | ante                     |                                    |                                      |                                                            |
|                                | Dados de Ex-Participa                                         | ante                     |                                    |                                      |                                                            |
|                                | Dados de Ex-Participa<br>Nome Completo<br>João                | ante                     |                                    |                                      |                                                            |
|                                | Dados de Ex-Participa<br>Nome Completo<br>João<br>CPF         | ante                     | Data de Nasci                      | mento                                |                                                            |
|                                | Dados de Ex-Participa<br>Nome Completo<br>João<br>CPF<br>225. | ante                     | <b>Data de Nasci</b><br>17/05/1946 | mento                                |                                                            |

- Para seguir, clique em "avançar". Essa opção aparecerá no canto inferior direito da tela.
- Ao chegar no terceiro passo "Dados do Benefício", o sistema apresentará qual o plano e benefício você recebe do Postalis. Basta clicar em "avançar" novamente.

|              | · · · · · · · · · · · · · · · · · · · | 2                        | 3                  | (4)             | 5                |
|--------------|---------------------------------------|--------------------------|--------------------|-----------------|------------------|
| Contribuição | Dados de Pensionista E                | Dados de Ex-participante | Dados de Beneficio | Dados Bancários | Dados de Contato |
| Cadastro     |                                       |                          | 7                  |                 | 8                |
|              | Endereço                              | Impos                    | to de Renda        | Finaliza        | Cadastro         |
|              | Dados de Benefícios                   |                          |                    |                 |                  |
|              | Plano Bd                              |                          |                    |                 |                  |
|              | Nº do Processo de Ben                 | efício                   | Espécie            |                 |                  |
|              | /2020                                 |                          | 10 - BPS-PEN       | ISAO POR MORTE  |                  |
|              |                                       |                          |                    |                 |                  |
|              |                                       |                          |                    |                 |                  |

- Chegaremos no passo quatro "Dados Bancários". Os seus dados bancários atuais serão exibidos na tela e devem ser conferidos atentamente.
- Caso estejam incorretos, ligue na Central de Atendimentos (0800 879 0300) para atualizá-los.
- Caso estejam corretos, clique em "avançar"

| POSTAL<br>INSTITUTO DE PREVIDÊNCIA COMP |                                                                  | Bl.<br>70715                       | www.postalis.org.br<br>Setor Comercial Norte Quadra 5<br>oco A Torre Sul – Sala 401Brasília<br>Shopping<br>-900 - Brasília - DF0800 879 0300 |
|-----------------------------------------|------------------------------------------------------------------|------------------------------------|----------------------------------------------------------------------------------------------------|
| -                                       | Endereço<br>Dados Bancários                                      | Imposto de Renda                   | Finalizar Cadastro                                                                                                    |
|                                         | * Para alteração dos dados bancário<br>atendimento 0800 879 0300 | os, conclua o recadastramento e el | ntre em contato com a Central de                                                                                                    |
|                                         | Banco<br>237 - BANCO BRADESCO S.A.                               | Agência                            |                                                                                                    |
|                                         | <b>Conta</b><br>81                                               |                                    |                                                                                                    |
|                                         | < Voltar                                                         |                                    | Avançar Reserve Terrer                                                                                                    |

Em seguida, o sistema apresentará os dados de contato pessoal. Verifique se estão corretos.

|              |            | (1)             | 2                        | 3             |         | 4                 | 5                |
|--------------|------------|-----------------|--------------------------|---------------|---------|-------------------|------------------|
| Contribuição | Dados c    | e Pensionista   | Dados de Ex-participante | Dados de Ber  | neficio | Dados Bancários   | Dados de Contato |
| Cadastro     |            | 6               |                          | 7             |         |                   | 8                |
| _            |            | Endereço        | Impos                    | to de Renda   |         | Finaliza          | r Cadastro       |
|              | Dados d    | e Contato Pess  | soal                     |               |         |                   |                  |
|              | * Para ati | ualização do ce | lular principal entre em | contato com a | Centra  | l de Atendimento: | 0800 879 0300.   |
|              | DDI        | Celular Princij | pal                      | DDI           | Celula  | ar Secundário     |                  |
|              | +5!        | (27) 999        |                          | +55           | (61)    | 98777-            |                  |
|              | DDI        | Telefone Fixo   |                          | E-mail        |         |                   |                  |
|              | +5!        | (61) 9888-      |                          |               | ss@gr   | mail.com          |                  |
|              |            |                 |                          |               |         |                   | Processes -      |

- Caso precise alterar o celular principal, por questões de segurança, somente pode ser alterado pela Central de Atendimento.
- > Os demais telefones ou e-mail poderão ser alterados diretamente nesta tela
- Caso não possua e-mail, deve-se desativar o "botão" que aparece ao lado da palavra e-mail
- > Caso estejam corretos, clique em "avançar"
- > Agora chegamos no sexto passo do recadastramento: "Endereço"

#### POSTALIS INSTITUTO DE PREVIDÊNCIA COMPLEMENTAR

www.postalis.org.br Setor Comercial Norte Quadra 5 Bloco A Torre Sul – Sala 401Brasília Shopping 70715-900 - Brasília - DF0800 879 0300

| 29101       | Q             |
|-------------|---------------|
| Logradouro  | Possui Número |
| AVENIDA     | 12            |
| Complemento | Bairro        |
| ED PRAIA    | ITAPU.        |
| Cidade      | UF            |
| VILA VELHA  | ES            |
|             |               |

- Serão apresentados os dados de endereço residencial. Verifique se estão corretos e caso haja necessidade de atualização, o campo é editável. Basta preencher o novo cep e clicar na lupa ao lado. O sistema buscará os dados do endereço indicado.
- Caso não possua número, deve-se desativar o "botão" que aparece ao lado de "possui número"
- > Após atualização, clique em "avançar" ou
- > Se os dados já estiverem corretos, clique direto em "avançar"
- > Chegaremos então na etapa 7: "Imposto de Renda"

| 1                                           | 2                                        | 3                    | 4                 | 5                 |
|---------------------------------------------|------------------------------------------|----------------------|-------------------|-------------------|
| Dados de Pensionista                        | Dados de Ex-participante                 | Dados de Beneficio   | Dados Bancários   | Dados de Contato  |
| 6                                           |                                          | 7                    |                   | 8                 |
| Endereço                                    | Impost                                   | o de Renda           | Finaliza          | Cadastro          |
| Imposto de Renda                            | anosto de Penda — Jsa                    | enção de Imposto da  | Penda             |                   |
|                                             |                                          | ingue de imposte di  | , non ad          |                   |
| * Se houver necessida<br>de Atendimento 080 | ade de cadastrar ou atuali<br>0 879 0300 | zar dependentes de i | mposto de renda p | procure a Central |
| Nenhum dependente                           | e de imposto de renda cao                | dastrado             |                   |                   |
|                                             |                                          |                      |                   |                   |
| < Voltar                                    |                                          |                      |                   | Avançar           |

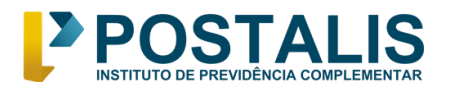

- > Após clicar em "avançar", chegaremos à etapa final.
- Pronto! Chegamos no último passo. Agora você precisará conferir todos os dados apresentados na tela. Se estiver tudo certo é só clicar em "baixar comprovante", localizado no lado direito inferior da tela.
- O sistema irá gerar o comprovante da inclusão do seu recadastramento. Agora é só aguardar a análise e deferimento. Assim que analisado, você receberá uma notificação por e-mail sobre o status do seu recadastramento!

| COMPROVANTE DE RECADASTRAMENTO DE PENSÃO |                      |
|------------------------------------------|----------------------|
| Pensionista                              | EURLI                |
| Código de recadastramento                | 1E494468-2B17-4231-5 |
| Data e Hora da Última Entrega            | 26/04/2024 12:37:46  |

Seu recadastramento foi incluído com sucesso!

Caso tenha dúvidas sobre qualquer etapa do seu recadastramento, estaremos disponíveis através dos nossos canais de comunicação:

- Central de Atendimento: 0800 879 0300
- Fale Conosco: Fale Conosco Postalis
- Atendimento Presencial:
  Em Brasília/DF
  Edifício Correio Sede
  Horário: das 08h às 17h
  Dias de atendimento: Segunda, quarta e sexta-feira
  Endereço: BL A Setor Bancário Norte, CEP 70002-900 Asa Norte, DF
  Loja térreo (próximo da recepção)
- Sede do Postalis (Brasília/DF) Horário: das 08h às 17h
   Dias de atendimento: terça e quinta-feira

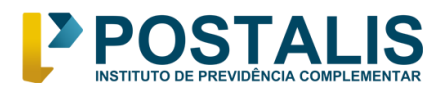

**Endereço:** Centro Empresarial Brasília Shopping SCN, Quadra 05, Bloco A, Torre Sul – sala 401 Asa Norte – CEP 70.715 – 900 Brasília – Distrito Federal

- Em São Paulo/SP Edifício Sede SPM Horário: das 08h às 17h Dias de atendimento: segunda a sexta-feira Endereço: Rua Mergenthaler, 592, Bloco I, Mezanino – Vila Leopoldina São Paulo/SP – 05311-900
- Rio de Janeiro/RJ
  Edifício dos Correios Loja Térreo
  Horário: 08h às 17h
  Dias de atendimento: segunda a sexta-feira
  Endereço: Av Presidente Vargas, 3077 Cidade Nova Rio de Janeiro/RJ CEP: 20210-030